#### Tutorial para Inscrição de Atletas no JimiP 2023 - Sistema de Evento da SEDESE

**1º Passo**: Para acessar o sistema de inscrições, acesso o link abaixo e clique no botão CLIQUE AQUI:

http://jimi.esportes.mg.gov.br/inscricoes/

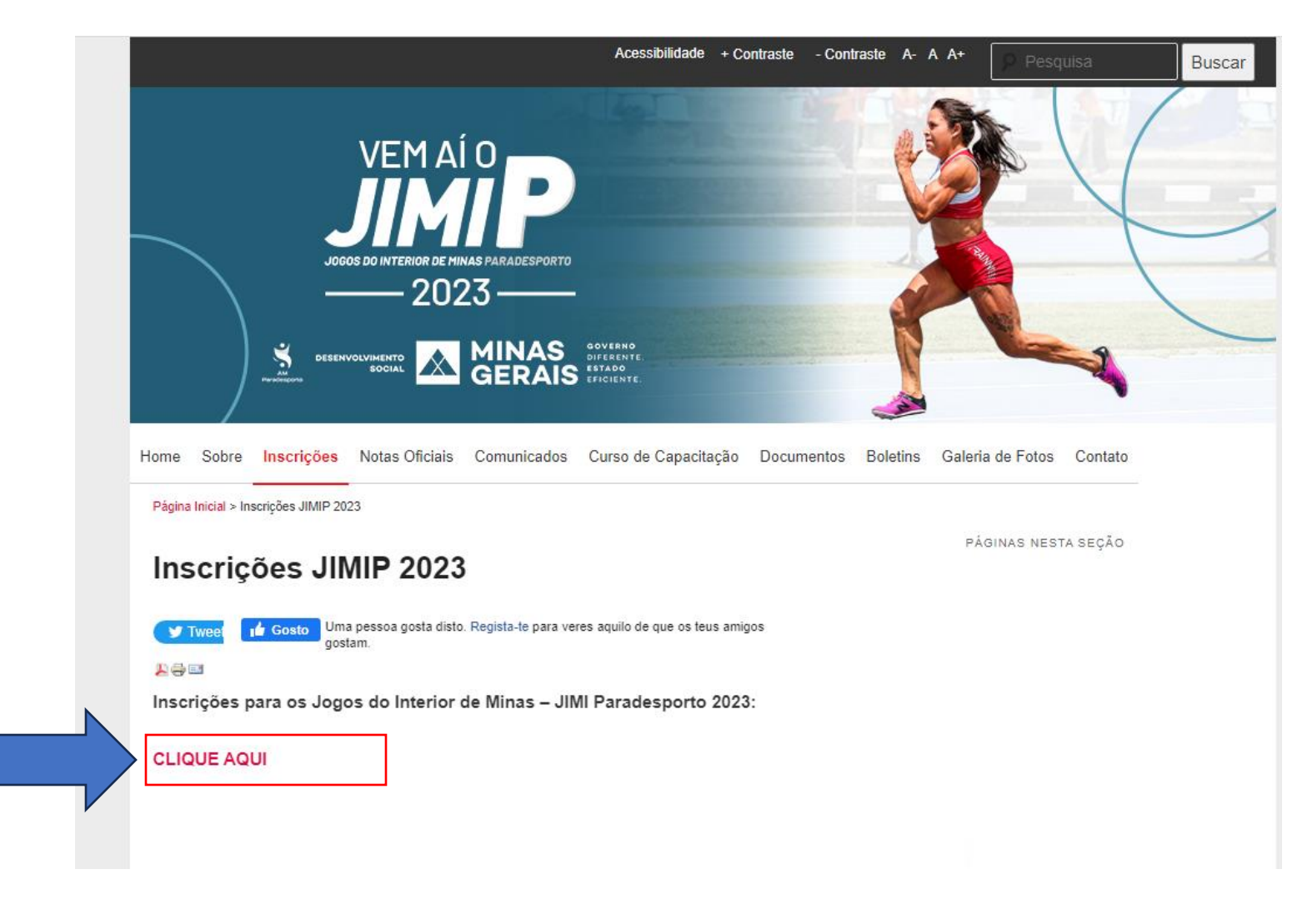

#### **2º passo:** Realizar login no Sistema de Inscrições

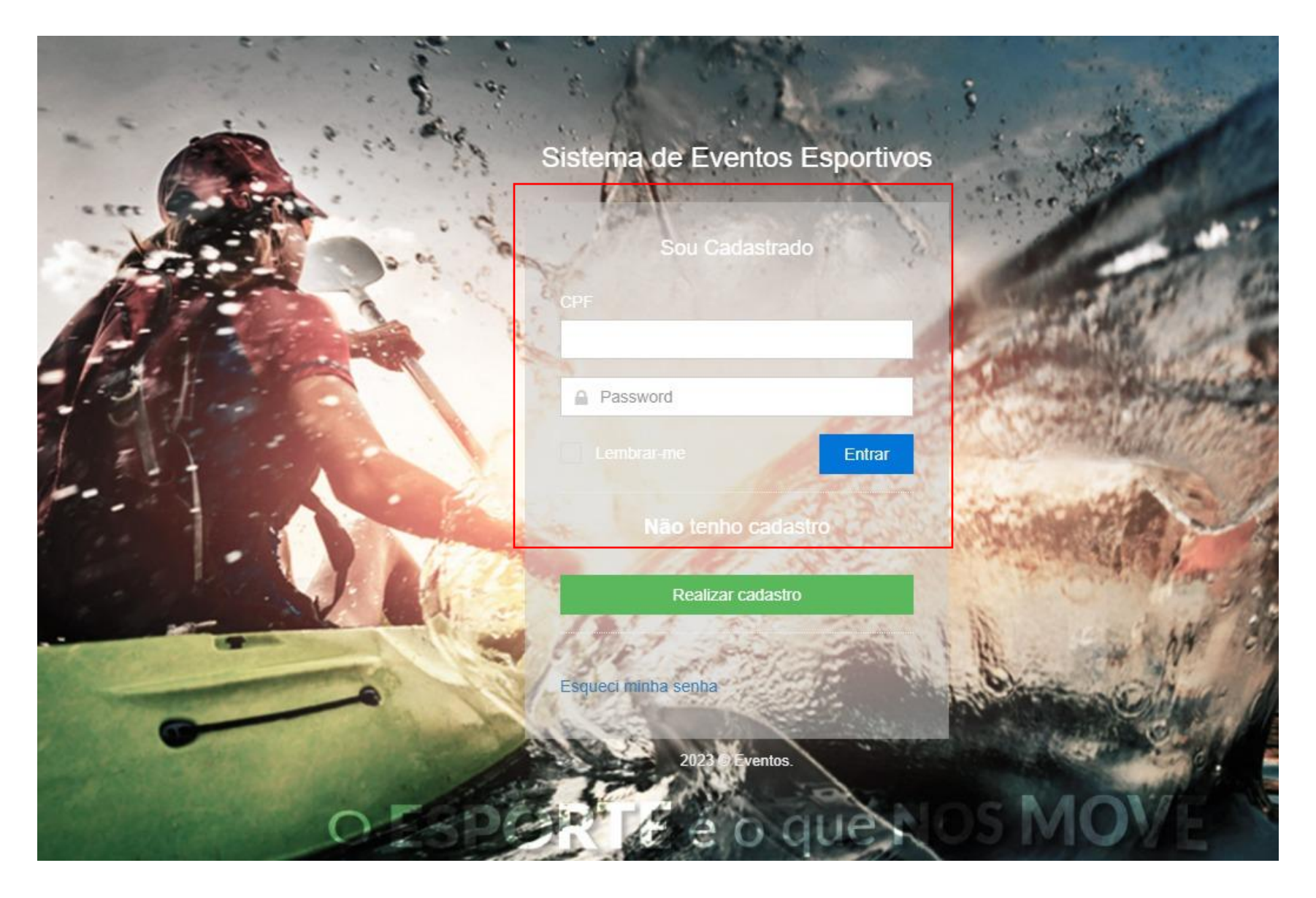

#### **3º passo:** No campo referente aos Jogos do Interior de Minas Paradesporto – JIMIP 2023, clique no Botão ENTRAR

#### **Eventos**

Lista de eventos disponíveis e inscritos

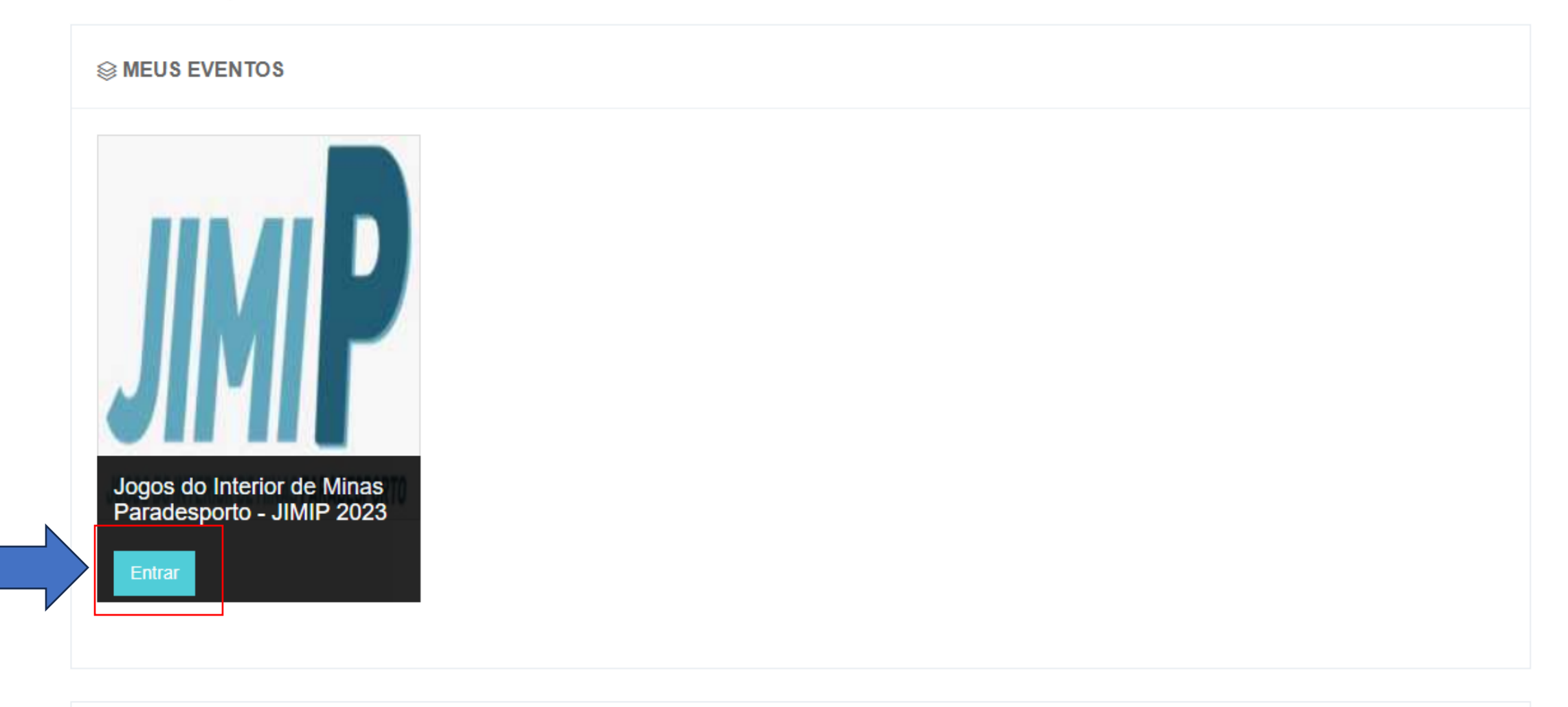

Seventos liberados

# 4º Passo: Clique no botão Gerenciar equipes

| ٩ | Jogos do Interior de 🗸                                                                                 | Jogos do Int | terior de Minas Par        | radesporto - 、          | JIMIP 2023                  |                                       |
|---|----------------------------------------------------------------------------------------------------|--------------|----------------------------|-------------------------|-----------------------------|---------------------------------------|
|   | <ul> <li>Página Inicial</li> <li>Mensagens</li> <li>Meus Atletas</li> <li>Gerenciar Equipes</li> </ul> | 3<br>EQUIPE  | O<br>EQUIPES INAPTAS       | 0<br>Atletas            | O<br>comissões.<br>técnicas | Os Próximos Jogos Dados indisponíveis |
|   |                                                                                                    |              |                            | CLASSIFIC/<br>Equipe Po | AÇÕES DAS EQUIPES           | ≡ Últimos Resultados                  |
|   | Relatórios                                                                                             |              |                            | Dados indisponíveis     |                             | Dados indisponíveis                   |
|   | Inscriçao de Evento                                                                                    | ÚLTI<br>Nome | IMOS ATLETAS<br>Modalidade |                         |                             |                                       |

#### 5º Passo: Clique no botão Módulo e selecione Módulo único

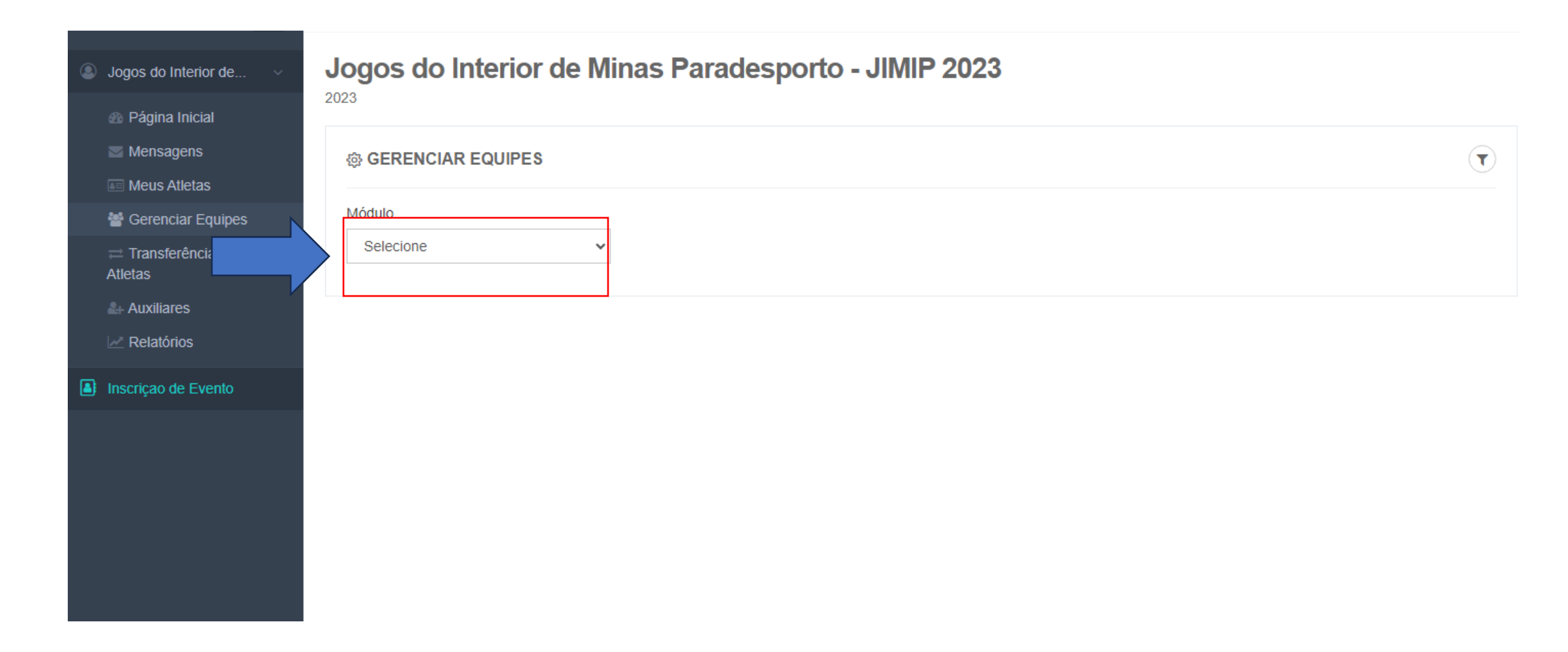

## 6º Passo: Clique no campo Modalidade e selecione a Modalidade na qual deseja inscrever o (a) atleta

| Jogos do Interior de     | Jogos do Interior de Minas Paradesporto - JIMIP 2023 |  |
|--------------------------|------------------------------------------------------|--|
| 🚯 Página Inicial         | 2023                                                 |  |
| Mensagens 📧 Meus Atletas | GERENCIAR EQUIPES                                    |  |
| Gerenciar Equipes        | Módulo Modalidade                                    |  |
|                          | Selecione V                                          |  |
| Auxiliares               |                                                      |  |
| Relatórios               |                                                      |  |
| Inscriçao de Evento      |                                                      |  |
|                          |                                                      |  |
|                          |                                                      |  |
|                          |                                                      |  |
|                          |                                                      |  |
|                          |                                                      |  |
|                          |                                                      |  |
|                          |                                                      |  |
|                          |                                                      |  |

## 7º Passo: Clique no campo Sexo e selecione o sexo do(a) atleta

| Jogos do Interior de                                                                            | Jogos do Interior de Mir | nas Paradesporto | - JIMIP 2023 |                         |
|-------------------------------------------------------------------------------------------------|--------------------------|------------------|--------------|-------------------------|
| Mensagens                                                                                       |                          |                  |              | $\overline{\mathbf{T}}$ |
| 嶜 Gerenciar Equipes                                                                             | Módulo                   | Modalidade       | Sexo         | -                       |
| <ul> <li>➡ Transferências de<br/>Atletas</li> <li>▲ Auxiliares</li> <li>☑ Relatórios</li> </ul> | Modulo Único 🗸           | ATLETISMO        | Selecione    |                         |
| Inscriçao de Evento                                                                             |                          |                  |              |                         |
|                                                                                                 |                          |                  |              |                         |

## 8º Passo: Clique no campo Deficiência e selecione o tipo Deficiência do(a) atleta

| Jogos do Interior de           | Jogos do Interio  | or de Mir | nas Paradespor | rto - JIMI | P 2023    |     |           |   |
|--------------------------------|-------------------|-----------|----------------|------------|-----------|-----|-----------|---|
| Mensagens                      | 愈 GERENCIAR EQUIP | ES        |                |            |           |     |           | • |
| Gerenciar Equipes              | Módulo            |           | Modalidade     |            | Sexo      | Def | iciência  |   |
| ≓ Transferências de<br>Atletas | Modulo Único      | ~         | ATLETISMO      | ~          | Masculino |     | Selecione | ~ |
| L+ Auxiliares                  |                   |           |                |            |           | ,   |           |   |
| Relatórios                     |                   |           |                |            |           |     |           |   |
| Inscriçao de Evento            |                   |           |                |            |           |     |           |   |
|                                |                   |           |                |            |           |     |           |   |
|                                |                   |           |                |            |           |     |           |   |
|                                |                   |           |                |            |           |     |           |   |

## 9º Passo: Clique no campo Categoria e selecione o tipo de prova do atleta

| <ul> <li>Jogos do Interior de</li> <li>Jogos do Interior de Minas Paradesporto - JIMIP 2023</li> <li>Página Inicial</li> </ul> |                  |                     |             |                      |   |  |  |  |  |
|----------------------------------------------------------------------------------------------------|------------------|---------------------|-------------|----------------------|---|--|--|--|--|
| Mensagens                                                                                                    | GERENCIAR EQUIPE | 尊 GERENCIAR EQUIPES |             |                      |   |  |  |  |  |
| 🚰 Gerenciar Equipes                                                                                                    | Módulo           | Modalidade          | Sexo        | Deficiência          |   |  |  |  |  |
| ≓ Transferências de<br>Atletas                                                                                                 | Modulo Único     | ✓ ATLETISMO         | ✓ Masculino | ✓ Deficiência Física | ~ |  |  |  |  |
| Auxiliares ∠ Relatóric                                                                                                    | Selecione        | ~                   |             |                      |   |  |  |  |  |
| Inscriçao de Evento                                                                                                    |                  |                     |             |                      |   |  |  |  |  |
|                                                                                                    |                  |                     |             |                      |   |  |  |  |  |

#### **10º Passo:** Clique no campo Prova e selecione qual Prova o(a) atleta realizará

| Jogos do Interior de                                                                  | Jogos do Interio            | or de Min | as Paradespo            | rto - JIMII | P 2023            |   |                                   |   |
|---------------------------------------------------------------------------------------|-----------------------------|-----------|-------------------------|-------------|-------------------|---|-----------------------------------|---|
| <ul> <li>Página Inicial</li> <li>Mensagens</li> <li>Meus Atletas</li> </ul>           | 2023<br>☆ GERENCIAR EQUIPES |           |                         |             |                   |   |                                   | • |
| <ul> <li>Meus Auctas</li> <li>Gerenciar Equipes</li> <li>Transferências de</li> </ul> | Módulo<br>Modulo Único      | ~         | Modalidade<br>ATLETISMO | ~           | Sexo<br>Masculino | * | Deficiência<br>Deficiência Física | ~ |
| Atletas                                                                               | Categoria<br>Arremessos     |           | Prova                   | e           | ~                 |   |                                   |   |
| Inscriçao de Evento                                                                   |                             |           |                         |             |                   |   |                                   |   |

# 11º Passo: Clique no campo Cadastrar Comissão Técnica

| 🚯 Página Inicial                                            | 2023                       |         | - 11111 |            | acspor     | 10 - <b>U</b> IIV | 111 2020  |    |            |                  |                 |           |
|-------------------------------------------------------------|----------------------------|---------|---------|------------|------------|-------------------|-----------|----|------------|------------------|-----------------|-----------|
| Mensagens                                                   |                            |         |         |            |            |                   |           |    |            |                  |                 |           |
| <ul> <li>Meus Atletas</li> <li>Gerenciar Equipes</li> </ul> | Módulo                     |         | 1       | Modalidade |            |                   | Sexo      |    |            | Deficiência      |                 |           |
| ➡ Transferências de                                         | Modulo Único               |         | ~       | ATLETISM   | 10         | ~                 | Masculino |    | ~          | Deficiência F    | ísica           | ~         |
| Atletas                                                     | Categoria                  |         |         |            | Prova      |                   |           |    |            |                  |                 |           |
| Relatórios                                                  | Arremessos                 |         |         | ~          | Peso - F32 |                   |           | ~  |            |                  |                 |           |
| Inscriçao de Evento                                         | ⊜ COMISSÃO                 | TÉCNICA |         |            |            |                   |           |    |            | <b>Q</b> Cadastr | ar Comissão Téc | cnica     |
|                                                             | Nome                       | J1      | Tipo    | ļţ.        | CPF        | 11                | CREF      | J1 | E-mail     | J†               | Ações           | ţţ.       |
|                                                             | Nenhum registro encontrado |         |         |            |            |                   |           |    |            |                  |                 |           |
|                                                             | Anterior Próx              | timo    |         |            |            |                   |           |    |            |                  |                 |           |
|                                                             | ≡ ATLETAS                  |         |         |            |            |                   |           |    |            |                  | Q Cadastra      | ar Atleta |
|                                                             |                            |         |         |            |            |                   |           |    |            |                  |                 |           |
|                                                             | Nome                       | 11 CF   | PF      | 11         | Tipo Doc.  | 1E                | N° Doc.   | 11 | Data Nasc. | ţ١.              | Ações           | .↓↑       |
|                                                             |                            |         |         |            |            |                   |           |    |            |                  |                 |           |

## 12º Passo: Clique em Cadastrar Novo integrante.

|                              | J                                                                          |                       |                        |                  |                             |    |                  |
|------------------------------|----------------------------------------------------------------------------|-----------------------|------------------------|------------------|-----------------------------|----|------------------|
| o Interior de $\vee$         | Nome                                                                       |                       | CPF                    |                  | CREF                        |    |                  |
| na Inicial                   | Email                                                                      |                       |                        |                  |                             |    |                  |
| agens                        |                                                                            |                       | Filtrar                |                  |                             |    |                  |
| Atletas                      |                                                                            |                       |                        |                  |                             |    |                  |
| nciar Equipes                | * Utilize os campos d                                                      | e filtro acima para I | ocalizar a pessoa dese | ejada.           |                             |    |                  |
| sferências de                |                                                                            |                       |                        |                  |                             |    |                  |
|                              |                                                                            |                       |                        |                  |                             |    |                  |
| ares<br>órios                | -                                                                          |                       |                        | -                |                             |    | Fechar           |
| ares<br>órios<br>) de Evento | ⊗ COMISSÃO TÉ                                                              | CNICA                 |                        |                  |                             |    | Fechar           |
| ares<br>órios<br>) de Evento | ⊗ COMISSÃO TÉ<br>Nome                                                      | CNICA<br>It           | Tipo 👫                 | CPF 🚛            | CREF                        | 11 | Fechar<br>E-mail |
| ares<br>órios<br>de Evento   | Signature COMISSÃO TÉ                                                      | CNICA<br>Ut           | Tipo Ut                | CPF Jà<br>Nenhum | CREF<br>registro encontrado | 11 | E-mail           |
| ares<br>órios<br>o de Evento | COMISSÃO TÉ                                                                | CNICA<br>It           | Tipo t                 | CPF Ja<br>Nenhum | CREF<br>registro encontrado | 11 | Fechar<br>E-mail |
| ares<br>órios<br>o de Evento | Secomissão té                                                              | CNICA<br>Ut           | Tipo It                | CPF Jà<br>Nenhum | CREF<br>registro encontrado | 11 | E-mail           |
| ares<br>órios<br>o de Evento | COMISSÃO TÉ  Nome  Anterior Próximu  E ATLETAS                             | CNICA<br>It           | Tipo Ut                | CPF Jit Nenhum   | CREF<br>registro encontrado | 11 | E-mail           |
| ares<br>órios<br>de Evento   | COMISSÃO TÉ          Nome         Anterior       Próximu         = ATLETAS | CNICA<br>It           | Tipo                   | CPF Ji           | CREF<br>registro encontrado | 11 | E-mail           |

**Observação:** A cada prova este passo deverá ser realizado novamente.

## 13 º Passo: Preencha os dados do(a) Novo Integrante da Comissão Técnica e clique em Salvar

|                                                                                                    | 番 Home > Gerenciar E | Novo(a) Integrar | nte         |                           | Você esta acessando |
|----------------------------------------------------------------------------------------------------|----------------------|------------------|-------------|---------------------------|---------------------|
| Solution State (Section 2) State (Section 2) | Jogos do Int         | CPF*             | Cargo*      | CREF                      |                     |
| 🐵 Página Inicial                                                                                                    | 2023                 |                  | Selecione   | V Data da Nacionante é    | -                   |
| Mensagens                                                                                                    | @ GERENCIAR E        | Selecione        | Documento * |                           |                     |
| <ul> <li>Meus Auctas</li> <li>Gerenciar Equipes</li> </ul>                                                                                                    | Módulo               | Nome *           |             | Sexo*                     | De                  |
| ≓ Transferências de<br>Atletas                                                                                                    | Modulo Único         |                  |             | Selecione                 | · ·                 |
| Auxiliares                                                                                                    | Categoria            | E-mail *         |             | Telefone                  | -                   |
| Relatórios                                                                                                    |                      |                  |             | Salvar                    |                     |
| Inscriçao de Evento                                                                                                    | ⊜ COMISSÃO TÉ(       |                  |             | Salval                    |                     |
|                                                                                                    | Nome                 | ↓† Tipo          | ↓† CPF      | La CREF                   | E-mail              |
|                                                                                                    |                      |                  | N           | enhum registro encontrado |                     |
|                                                                                                    | Anterior Próximo     |                  |             |                           |                     |
|                                                                                                    | <b>≡ ATLETAS</b>     |                  |             |                           |                     |
|                                                                                                    |                      |                  |             |                           |                     |
|                                                                                                    | Nome                 | LT CPF LT        | Tipo Doc.   | J≟ N° Doc. J↑             | Data Nasc.          |
|                                                                                                    |                      |                  | N           | enhum registro encontrado |                     |

#### 14 º Passo: Clicar em cadastrar Atleta

| Sogos do Interior de | Jogos do Interior de      | Minas Para | idesporto - JIM | IIP 2023        |            |                   |                         |
|----------------------|---------------------------|------------|-----------------|-----------------|------------|-------------------|-------------------------|
| 🗈 Página Inicial     | 2023                      |            |                 |                 |            |                   |                         |
| Mensagens            | @ GERENCIAR EQUIPES       |            |                 |                 |            |                   |                         |
| 🔤 Meus Atletas       |                           |            |                 |                 |            |                   |                         |
| Gerenciar Equipes    | Módulo                    | Modalidade |                 | Sexo            |            | Deficiência       |                         |
| ≓ Transferências de  | Modulo Único              | ✓ ATLETISM | • •             | Masculino       | ~          | Deficiência Fí    | sica                    |
| Atletas              | Categoria                 |            | Prova           |                 |            |                   |                         |
| L+ Auxiliares        | Arremessos                | ~          | Peso - F32      | ~               |            |                   |                         |
| Relatórios           |                           |            |                 |                 |            |                   |                         |
| Inscriçao de Evento  | <b>⊗ COMISSÃO TÉCNICA</b> |            |                 |                 |            | <b>Q</b> Cadastra | r Comissão Técnica      |
|                      | Nome 11                   | Tipo ↓†    | CPF 💵           | CREF 1          | E-mail     | 11                | Ações                   |
|                      |                           |            | Nenhum regi     | stro encontrado |            |                   |                         |
|                      | Anterior Próximo          |            |                 |                 |            |                   |                         |
|                      |                           |            |                 |                 | _          |                   |                         |
|                      | ≡ ATLETAS                 |            |                 |                 |            |                   | <b>Q</b> Cadastrar Atle |
|                      |                           |            |                 |                 |            |                   |                         |
|                      | Nome 11 CP                | F ↓↑       | Tipo Doc.       | N° Doc. ↓↑      | Data Nasc. | J1                | Ações                   |
|                      |                           |            | Nenhum regi     | stro encontrado |            |                   |                         |

 $\mathbf{v}$ 

1t

Q Cadastrar Atleta

( 🕇

1t

# 15 º Passo: Clique em Cadastrar Novo Atleta

|                                | Incluir Atletas à Equipe                         |                       |                            | Cadastrar Novo Atleta |
|--------------------------------|--------------------------------------------------|-----------------------|----------------------------|-----------------------|
| Jogos do Interior de           | Nome                                             | CPF                   | Sexo                       |                       |
| Página Inicial                 | Tipo documento                                   | Documento Dt.         | Selecione<br>de Nasci.     | ~                     |
| Meus Atletas                   | Selecione 🗸                                      |                       | // 🗮 Filtrar               |                       |
| 曫 Gerenciar Equipes            | * Utilize os campos de filtro acima para localiz | ar a pessoa desejada. |                            | ie                    |
| ≓ Transferências de<br>Atletas |                                                  |                       |                            |                       |
| L+ Auxiliares                  |                                                  |                       |                            | Fechar                |
| Z Relatórios                   |                                                  |                       |                            |                       |
| Inscriçao de Evento            | ⊜ COMISSÃO TÉCNICA                               |                       |                            | c                     |
|                                | Nome 11 Tipo                                     | Lt CPF                | LA CREF                    | L† E-mail             |
|                                |                                                  |                       | Nenhum registro encontrado |                       |
|                                | Anterior Próximo                                 |                       |                            |                       |
|                                | ≡ ATLETAS                                        |                       |                            |                       |
|                                |                                                  |                       |                            |                       |
|                                | Nome It CPF                                      | It Tipo Doc.          | ↓1 N° Doc.                 | Lt Data Nasc.         |

# 16 º Passo: Após preencher os dados do(a) Atleta e clique em Confirmar

|                                                                                                | A Home > Gerenciar E    | Novo(a) Atleta                                                              | cê esta acessan |
|------------------------------------------------------------------------------------------------|-------------------------|-----------------------------------------------------------------------------|-----------------|
| ) Jogos do Interior de $\vee$                                                                  | Jogos do Int            | CPF* Tipo do Documento* Nº do Documento *                                   |                 |
| <ul> <li>Página Inicial</li> <li>Mensagens</li> <li>Meus Atletas</li> </ul>                    | @ GERENCIAR E           | Nome *         Data de Nascimento *                                         |                 |
| <ul> <li>✓ Hiero Finistas</li> <li>✓ Gerenciar Equipes</li> <li>✓ Transferências de</li> </ul> | Módulo<br>Modulo Único  | E-mail Telefone Sexo*                                                       | ~               |
| Atletas<br>Auxiliares     Relatórios                                                           | Categoria<br>Arremessos | Cancelar Confirmar                                                          |                 |
|                                                                                                | ⊜ COMISSÃO TÉC          | CNICA                                                                       |                 |
|                                                                                                | Nome                    | It     Tipo     CPF     It     CREF     It       Nenhum registro encontrado | E-mail          |
|                                                                                                | Anterior Próximo        | 0                                                                           |                 |
|                                                                                                | <b>≡ ATLETAS</b>        |                                                                             |                 |
|                                                                                                | Nome                    | Lt CPF Lt Tipo Doc. Lt N° Doc. Lt                                           | Data Nasc.      |